Referenz

Serie TDS6000 Digitalspeicher-Oszilloskope

Serie CSA7000 Kommunikationssignalanalysatoren

Serie TDS7000 Digital-Phosphor-Oszilloskope

### Verwenden des Bedienfeldes

Mit den Drehknöpfen und Tasten am Bedienfeld können Sie die geläufigsten Funktionen ausführen.

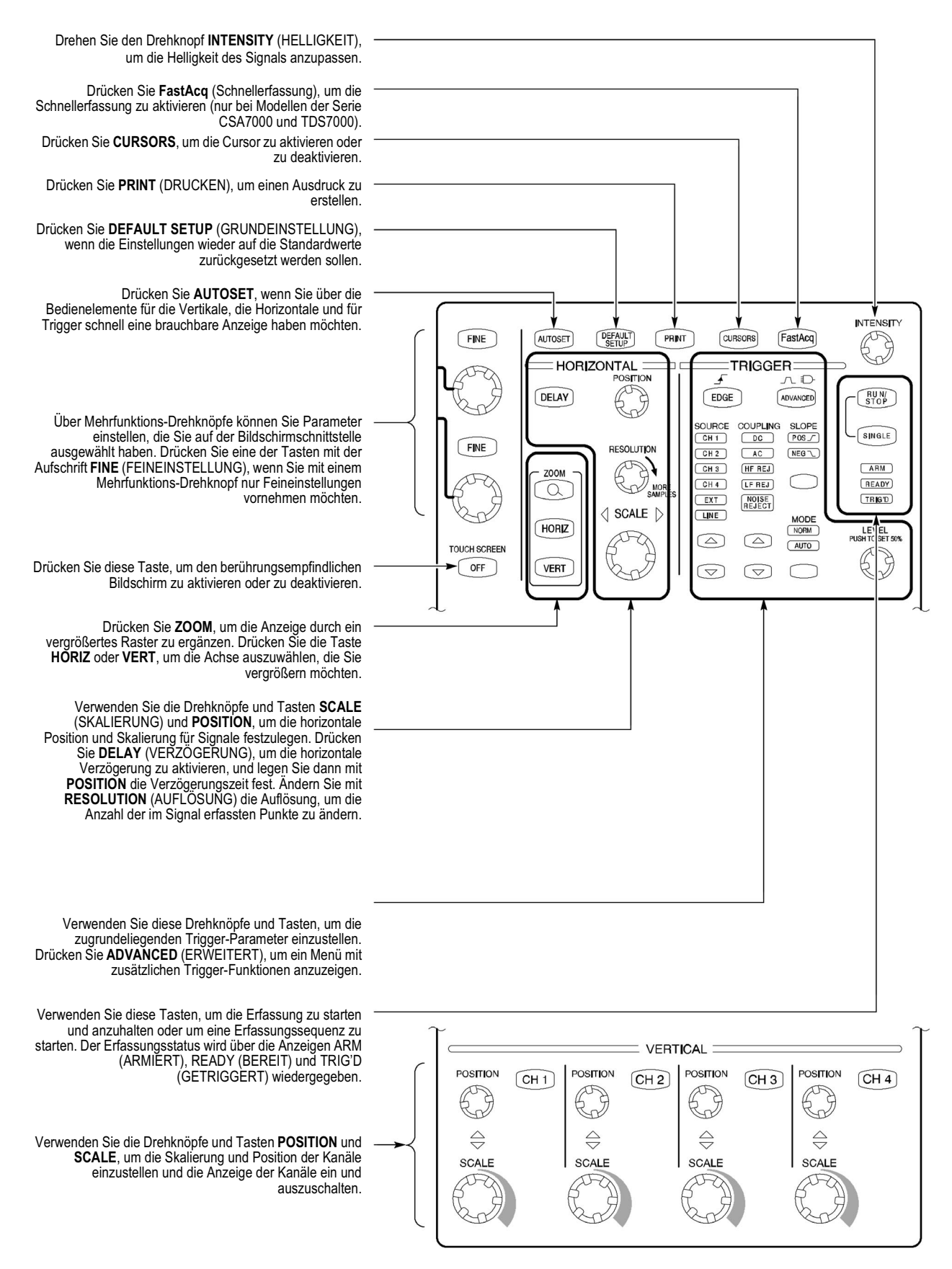

# Verwenden der Bildschirmschnittstelle

Über die Bildschirmschnittstelle können Sie auf alle Funktionen des Oszilloskops zugreifen, mit Ausnahme des Netzschalters.

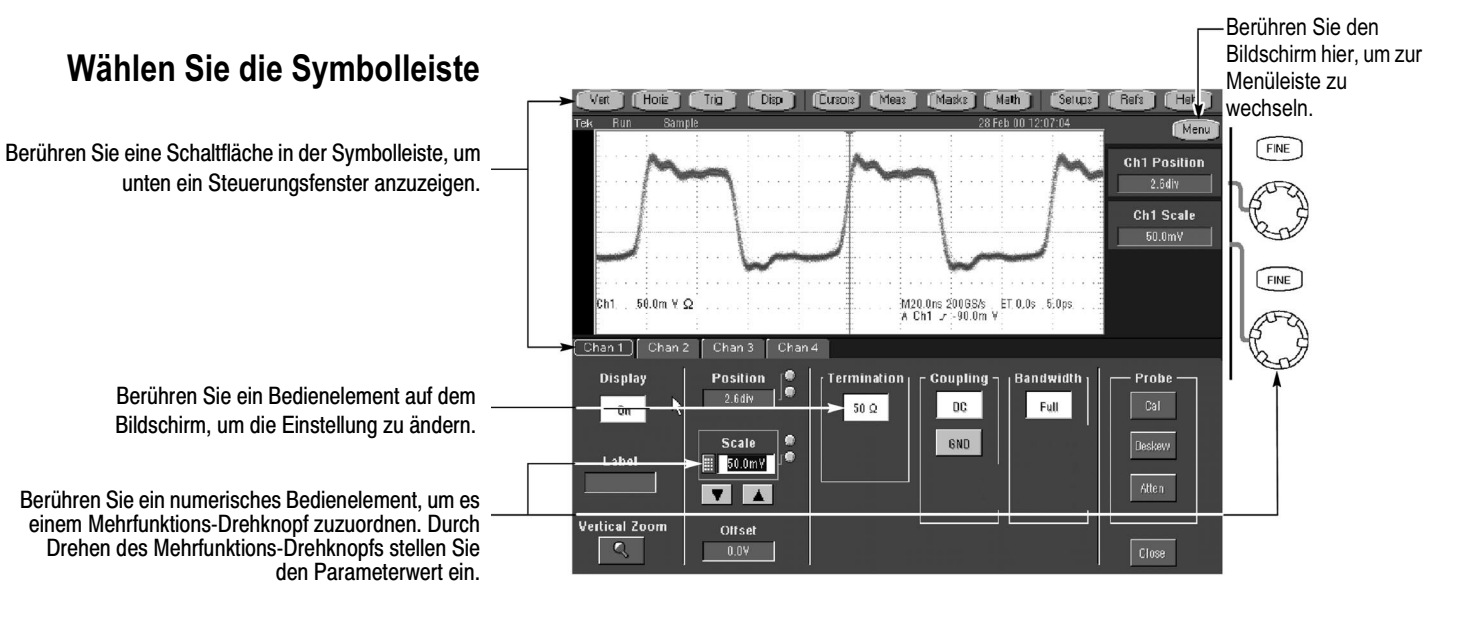

Berühren Sie den Bildschirm hier, um zur Symbolleiste zu wechseln.

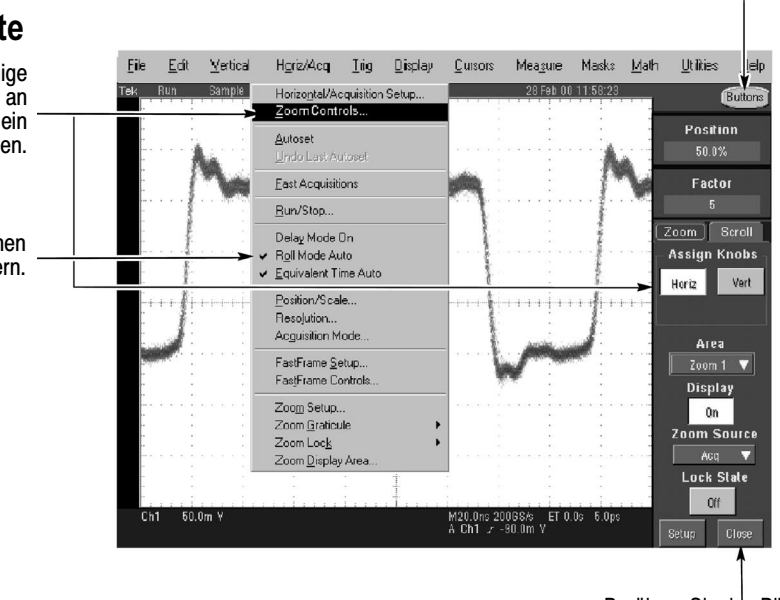

#### Weitere Hinweise zum Betrieb:

Berühren Sie den Bildschirm hier, um ein Steuerungsfenster zu schließen.

- Steuern Sie das Oszilloskop über den berührungsempfindlichen Bildschirm, wenn Platz im Labor knapp ist und sich das Gerät z.B. auf einem Rollwagen oder Gerätekarren befindet.
- Schließen Sie Maus und Tastatur an, wenn ausreichend Platz vorhanden ist. Sie können jederzeit eine USB-Maus oder eine Tastatur anschließen, auch wenn das Oszilloskop gerade läuft.
- Greifen Sie über die Menüleiste auf PC-Funktionen zu, wie z.B. Seite einrichten, Exportieren, Kopieren.

#### Wählen Sie die Menüleiste

Verwenden Sie einige Menüelemente, um unten oder an der Seite der Anzeige ein Steuerungsfenster anzuzeigen.

Mit einigen Menüelementen können Sie direkt Einstellungen verändern.

#### **Anzeigen eines Signals**

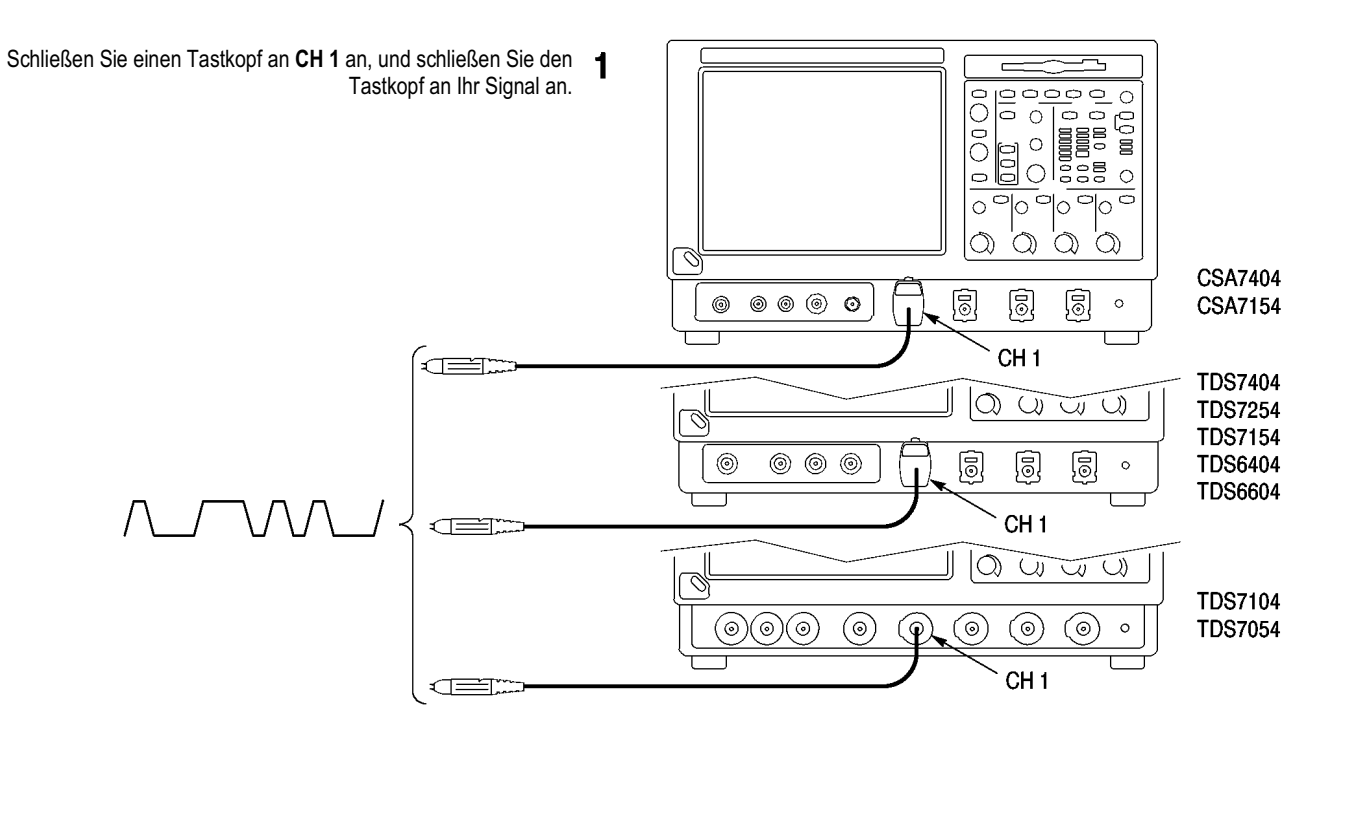

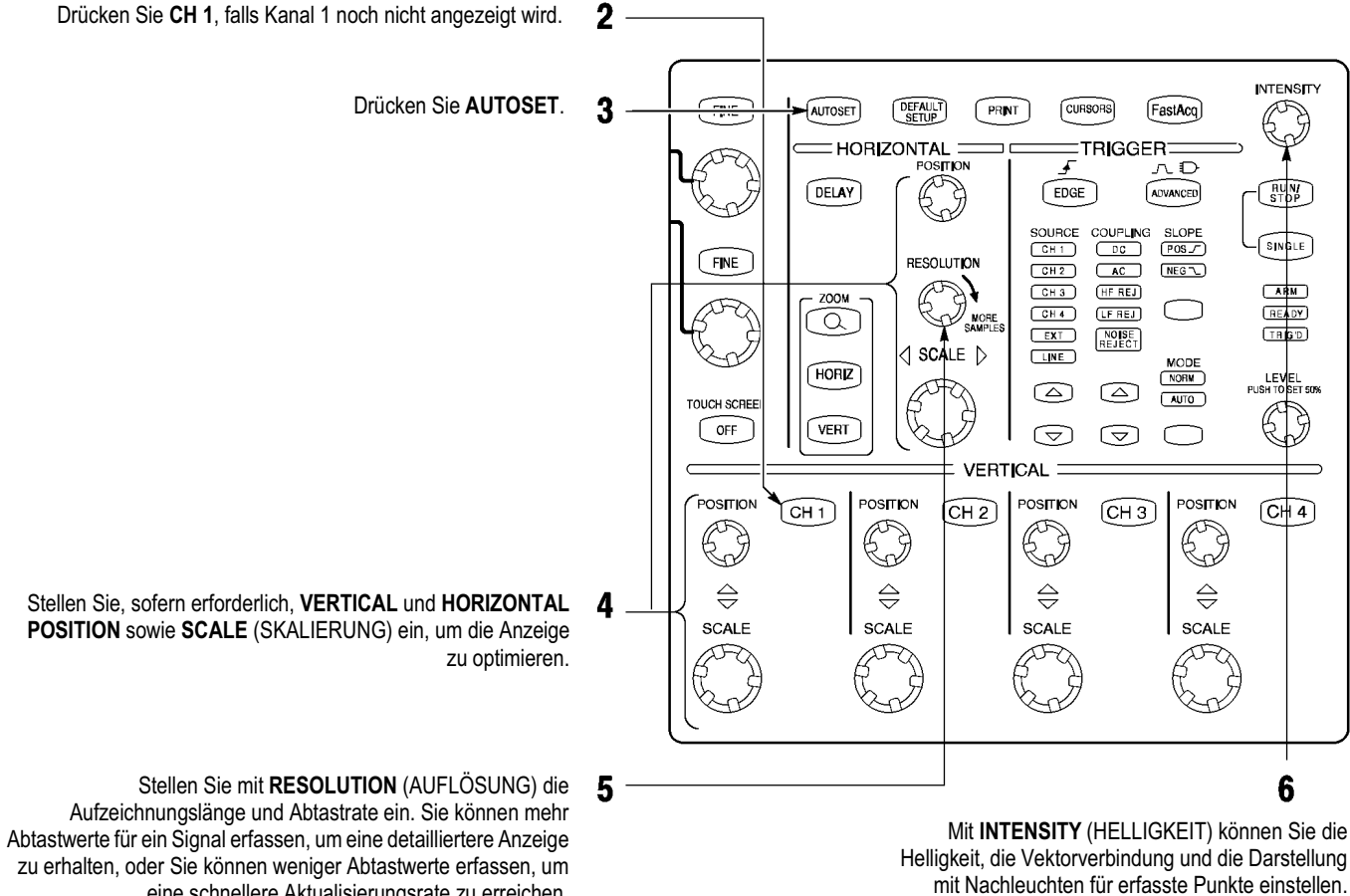

eine schnellere Aktualisierungsrate zu erreichen.

### **Anzeigen von Signal-Details**

#### Verwenden von Zoom

Mit der Zoom-Funktion können Sie eine Erfassung vertikal, horizontal oder in beide Signaldimensionen vergrößern. Änderungen mit **POSITION** oder **FACTOR**, die Sie am Zoomraster vornehmen, beeinflussen nur die Zoom-Anzeige, nicht aber das tatsächlich erfasste Signal. Sie können Signale auswählen und aneinander koppeln und dann automatisch durchscrollen.

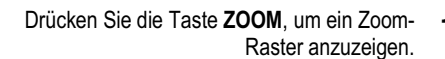

- Drücken Sie die Taste **HORIZ** bzw. **VERT**, um die Achse auszuwählen, die im Zoomraster vergrößert werden soll. Mit den Multifunktionsknöpfen stellen Sie die Position und den Vergrößerungsfaktor des gezoomten Signals ein.
  - Auf dieser Bildschirmschnittstelle können Sie auch ein Zoomraster einrichten. Berühren Sie den Bildschirm, und ziehen Sie über den Signalabschnitt, der detaillierter angezeigt werden soll.

#### Verwenden der horizontalen Verzögerung

Verwenden Sie die Funktion DELAY für die Horizontale, um ein Signaldetail in einem Bereich zu erfassen, der ein längeres Zeitintervall vom Triggerpunkt entfernt ist.

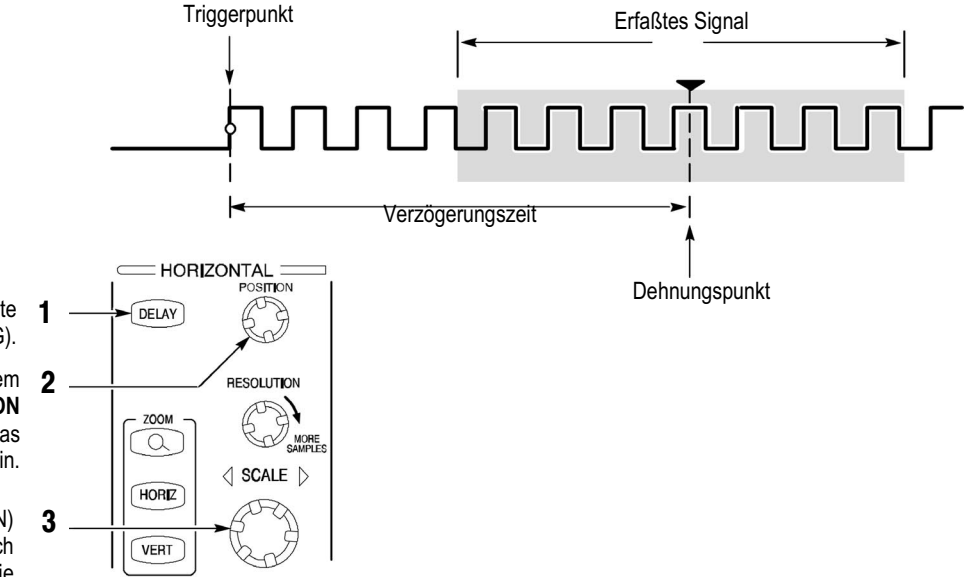

#### Weitere Hinweise zum Betrieb:

- Sie können den Zoom und die horizontale Verzögerung gleichzeitig zur Vergrößerung einer verzögerten Erfassung verwenden.
- Aktivieren und deaktivieren Sie die horizontale Verzögerung, um die Signaldetails zweier unterschiedlicher, interessanter Bereiche schnell miteinander zu vergleichen. Ein Bereich liegt in der Nähe des Triggerpunktes, der andere in der Mitte der Verzögerungszeit.

- Drücken Sie auf dem Bedienfeld die Taste DELAY (VERZÖGERUNG).
- Passen Sie die Verzögerungszeit mit dem Bedienelement für die horizontale **POSITION** an, oder geben Sie die Verzögerungszeit in das Steuerungsfenster ein.
- Mit dem Steuerelement **SCALE** (SKALIEREN) für die Horizontalskala können Sie im Bereich des Verzögerungs-Expansionspunktes die erforderliche Detailanzeige erzielen.

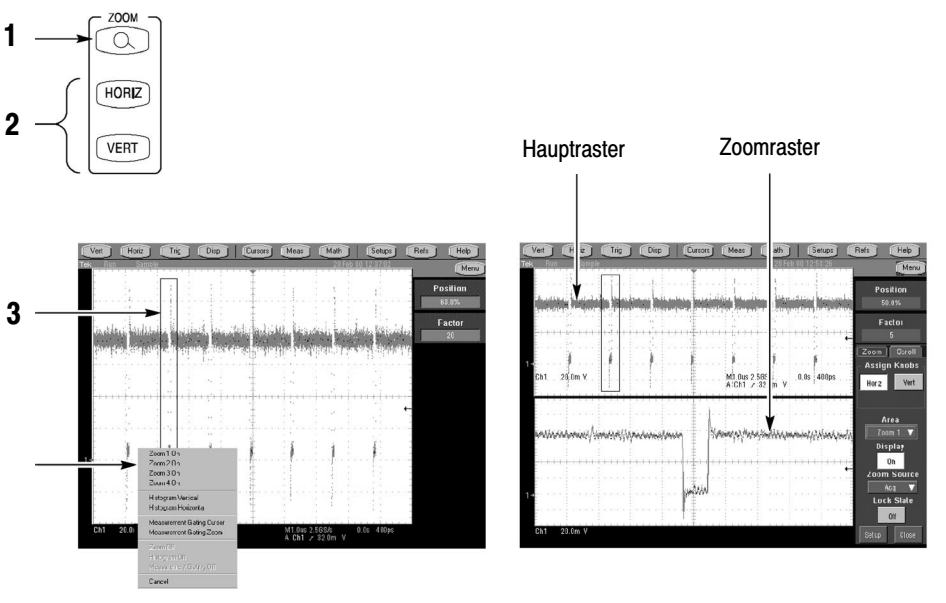

### Verwenden der Schnellerfassung

#### (nur bei Modellen der Serie CSA7000 und TDS7000)

Aktivieren Sie die Schnellerfassung, um bis zu 400.000 Signale pro Sekunde zu erfassen.

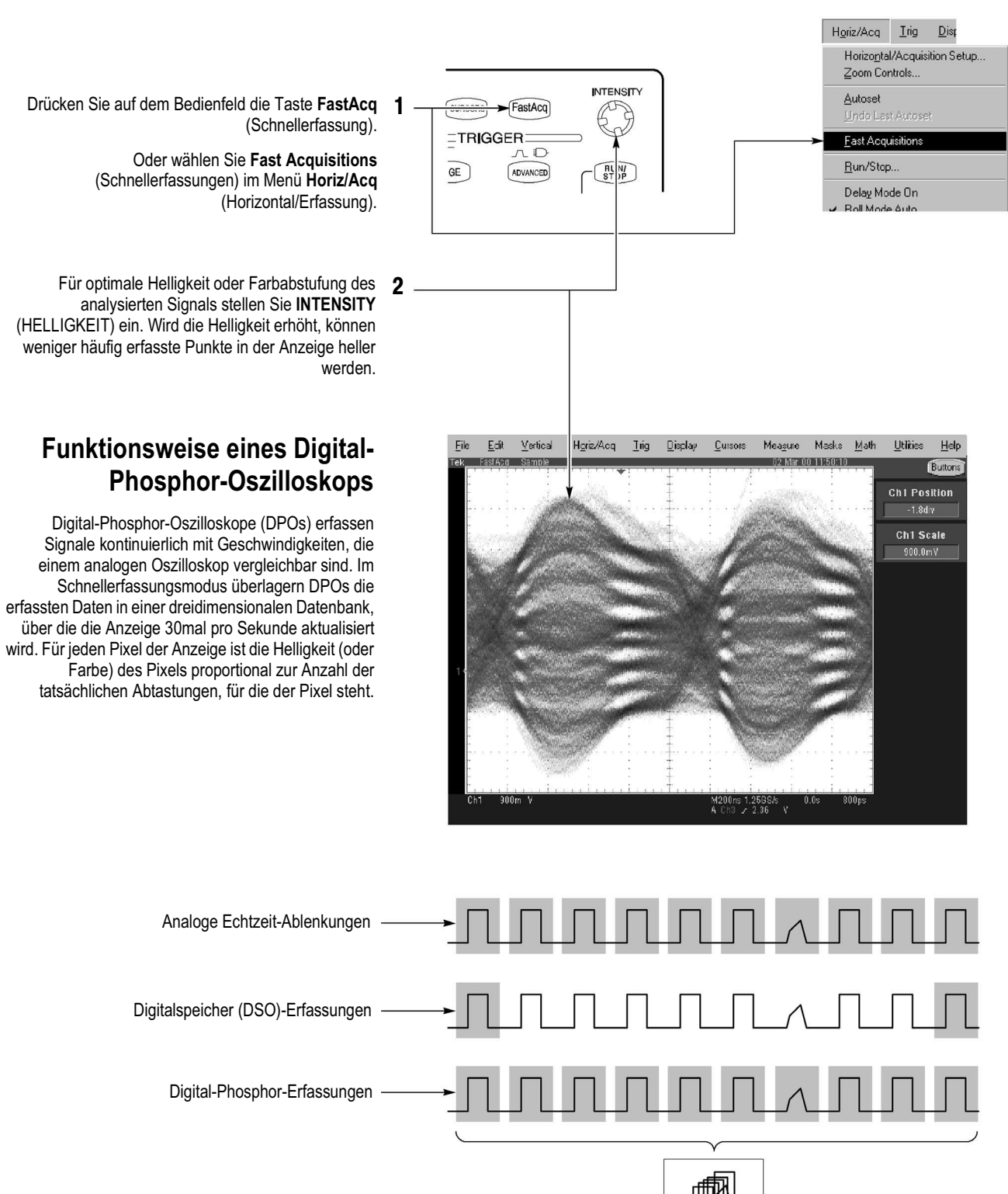

#### Weitere Hinweise zum Betrieb:

- Wählen Sie eine der Farbabstimmungspaletten im Steuerungsfenster Display Colors (Anzeigefarbe) aus, um unterschiedliche Abtastdichten in verschiedenen Farben anzuzeigen.
- Schalten Sie AutoBright (automatische Helligkeit) im Steuerungsfenster Display Appearance (Anzeigeeigenschaften) ein, um die angezeigten Signale auch bei niedrigen Trigger-Wiederholraten sichtbar zu machen.

#### Auswählen eines Signalerfassungsmodus

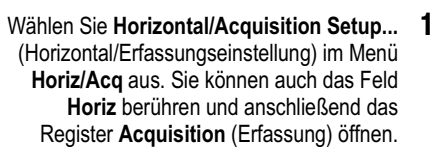

Wählen Sie einen Erfassungsmodus im **2** Steuerungsfenster Horizontal/Acquisition.

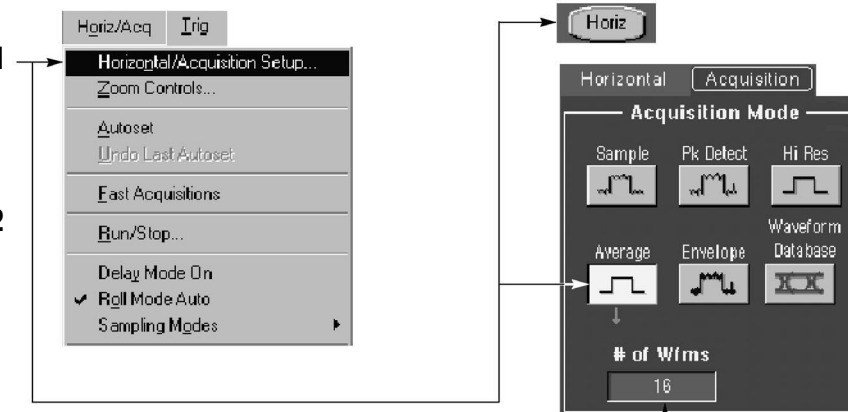

Berühren Sie zum Einstellen der **3** Erfassungsmodi "Mittelwert" oder "Hüllkurve" das Bedienelement **# of Wfms** (Anzahl der Signale). Stellen Sie dann mit dem Mehrfunktions-Drehknopf die Anzahl der Signale ein. Sie können auch auf das Bedienelement doppeltippen und das daraufhin angezeigte Tastenfeld verwenden.

#### Funktionsweise der Erfassungsmodi

Im Modus **Sample** (Abtastung) wird ein Abtastpunkt aus jedem Erfassungsintervall zurückbehalten.

Im Modus Waveform Data Base

(Signaldatenbank) wird eine Erfassungssequenz verwendet, die sich zur präzisen Messung von Augendiagrammen am besten eignet.

Bei **Peak Detect** (Spitzenwerterfassung) wird jeweils der höchste und niedrigste Abtastwert aus zwei aufeinanderfolgenden Erfassungsintervallen verwendet.

Im **Hi Res**-Modus (hohe Auflösung) wird der Durchschnittswert für alle Abtastwerte eines Erfassungsintervalls ermittelt.

Drei Erfassungen aus einer Quelle.

Der Modus **Envelope** (Hüllkurvenmodus) identifiziert die höchsten und niedrigsten aufgezeichneten Punkte in einer Reihe von Erfassungen. Die Hüllkurve verwendet die Spitzenwerterfassung für alle Einzelerfassungen.

Im Modus Average (Mittelwertmodus) wird der Mittelwert für jeden aufgezeichneten Punkt über eine Reihe von Erfassungen berechnet. Die Mittelwertbildung verwendet den Abtastmodus für alle Einzelerfassungen.

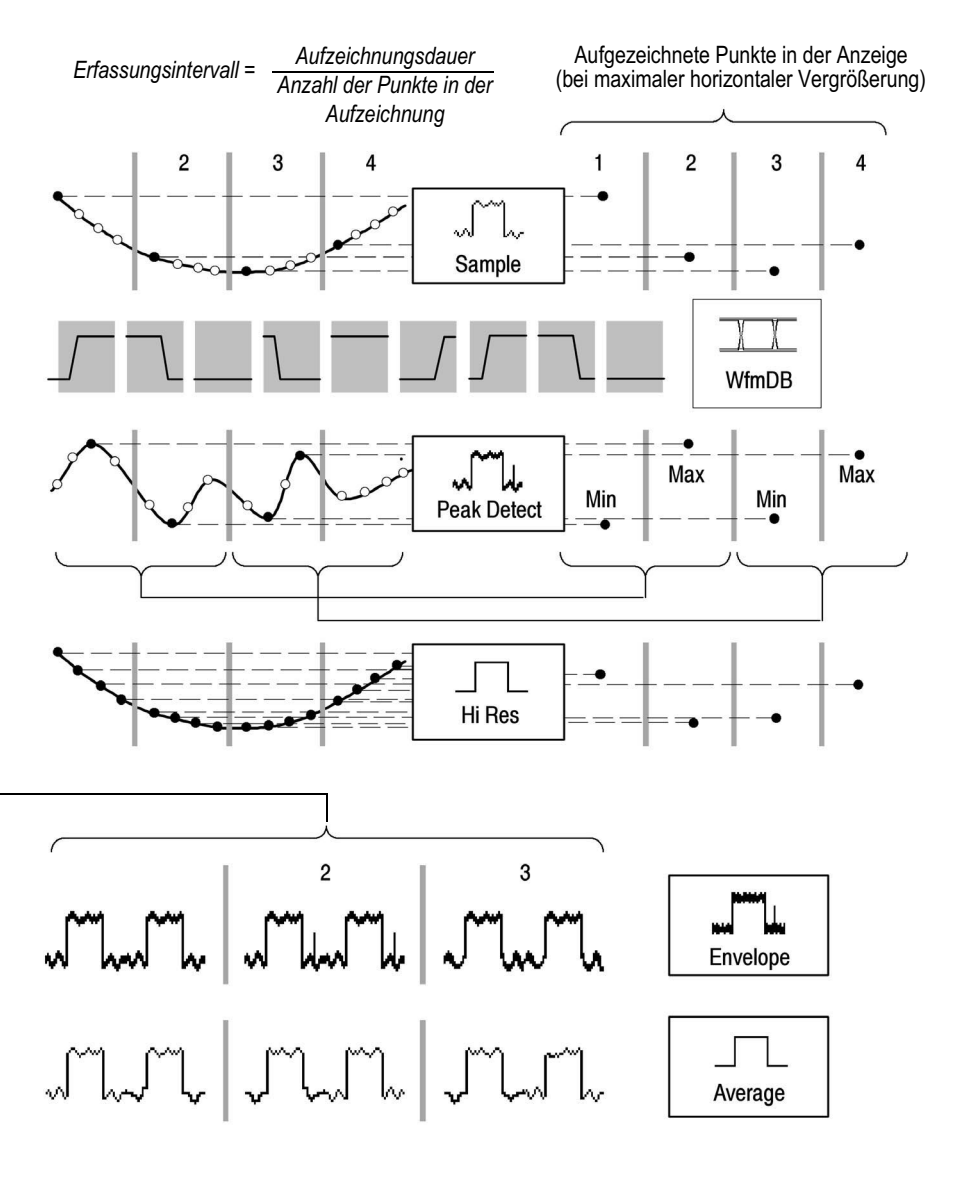

### Auswählen eines Triggers

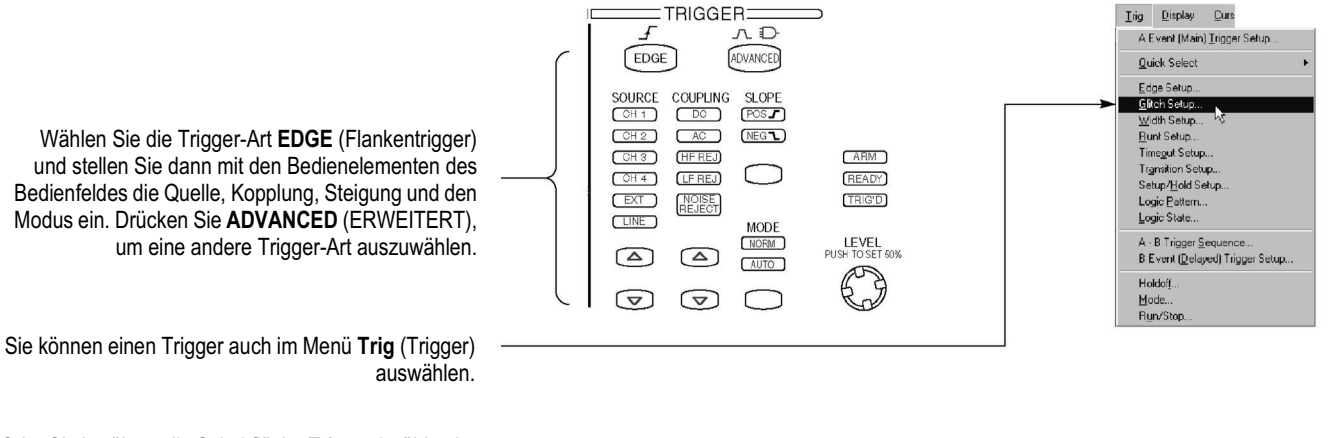

Oder Sie berühren die Schaltfläche **Trig** und wählen im daraufhin angezeigten Steuerungsfenster eine Trigger-Art aus.

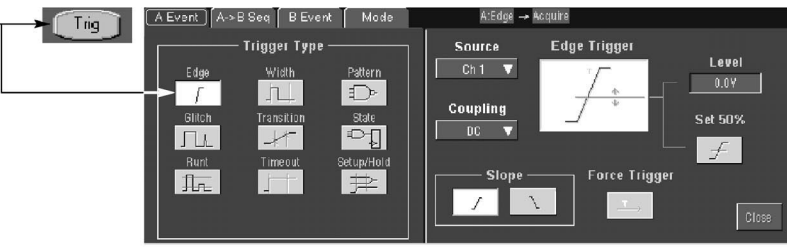

#### **Auswahl eines Triggers**

| Trigger-Art |              | Abstufungen                                                            | ostufungen Zeitgeber Trigger-Bedingungen                                   |                                                                                                    |  |  |
|-------------|--------------|------------------------------------------------------------------------|----------------------------------------------------------------------------|----------------------------------------------------------------------------------------------------|--|--|
| Flanke      | ſ+           | Eine Abstufung                                                         | keine                                                                      | Trigger auf aufsteigender oder abfallender Flanke,<br>entsprechend der Definition in der Flankensteuerung.<br>Verfügbare Kopplungsarten sind DC, AC, AC NF-<br>Unterdrückung, AC HF-Unterdrückung sowie<br>Rauschunterdrückung. |  |  |
| Comm        | XX           | Kodierungsabhängig                                                     | keine                                                                      | Triggert auf Telekomsignale. Optional bei Serie TDS7000.                                                                                                    |  |  |
| Seriell     | лс_С<br>0010 | Eine Abstufung plus Takt und<br>Bitmuster                              | keine                                                                      | Trigger auf serielle Datenmuster. Optional bei Serie<br>TDS7000 (nicht erhältlich bei Modell TDS7154 und<br>TDS7054).                                                                                                    |  |  |
| Glitch      | Λ            | Eine Abstufung                                                         | Einer zum Angeben der Glitch-Breite                                        | Trigger auf Glitches, die schmaler als die angegebene Breite<br>sind, oder die Glitches ignorieren, die schmaler als die<br>angegebene Breite sind.                                                                             |  |  |
| Breite      |              | Eine Abstufung                                                         | Zwei zum Angeben der minimalen<br>und maximalen Impulsbreiten              | Trigger auf Impulsen mit Breiten zwischen dem Bereich der zwei Zeitgeber oder außerhalb des Bereichs der zwei Zeitgeber.                                                                                                    |  |  |
| Runt        | I.           | Zwei Abstufungen für die Definition<br>des logischen Übergangsbereichs | Einer zum Angeben einer optionalen,<br>minimalen Dauer für den Runt-Impuls | Trigger auf einem Impuls, der von einer Seite in den<br>Übergangsbereich eintritt, den Bereich auf der anderen Seite<br>aber nicht verlässt.                                                                                    |  |  |
| Timeout     |              | Eine Abstufung                                                         | Einer zum Angeben des Timeout-<br>Zeitpunktes                              | Trigger dann, wenn für ein Signal für eine bestimmte Dauer kein Übergang erfolgt.                                                                                                    |  |  |
| Übergang    |              | Zwei Abstufungen zur Definition des<br>logischen Übergangsbereichs     | Einer zum Angeben der<br>Übergangszeit                                     | Trigger dann, wenn ein logisches Signal länger oder kürzer<br>als festgelegt in Übergangsbereich bleibt.                                                                                                    |  |  |
| Setup/Hold  |              | Unabhängige Abstufungen für Daten<br>und Takt                          | Einer zum Angeben der Einstellzeit<br>und einer zum Angeben der Haltezeit  | Trigger auf Verletzungen der Einstell- oder Haltezeit<br>zwischen einem Daten- und einem Taktsignal. Bei den<br>angegebenen Einstell- und Haltezeiten kann es sich um<br>positive oder negative Werte handeln.                  |  |  |
| Pattern     |              | Unabhängige Abstufungen für jeden<br>Kanal                             | Einer zum Angeben der Musterdauer                                          | Trigger dann, wenn eine Boolesche Kombination von bis zu<br>vier Kanälen wahr wird. Trigger direkt wenn oder nur<br>nachdem die Kombination für die Dauer eines bestimmten<br>Zeitraums wahr ist.                               |  |  |
| State       | TP           | Unabhängige Abstufungen für jeden<br>Kanal                             | keine                                                                      | Trigger auf den Kanalübergang, wenn eine Boolesche<br>Kombination von bis zu drei anderen Kanälen wahr ist.                                                                                                    |  |  |

# Verwenden von A- (Haupt-) und B- (verzögerten) Triggern

Verwenden Sie den Ereignistrigger A (Haupt-Trigger) allein oder in Kombination mit dem Ereignistrigger B (verzögerter Trigger), um komplexere Signale zu erfassen.

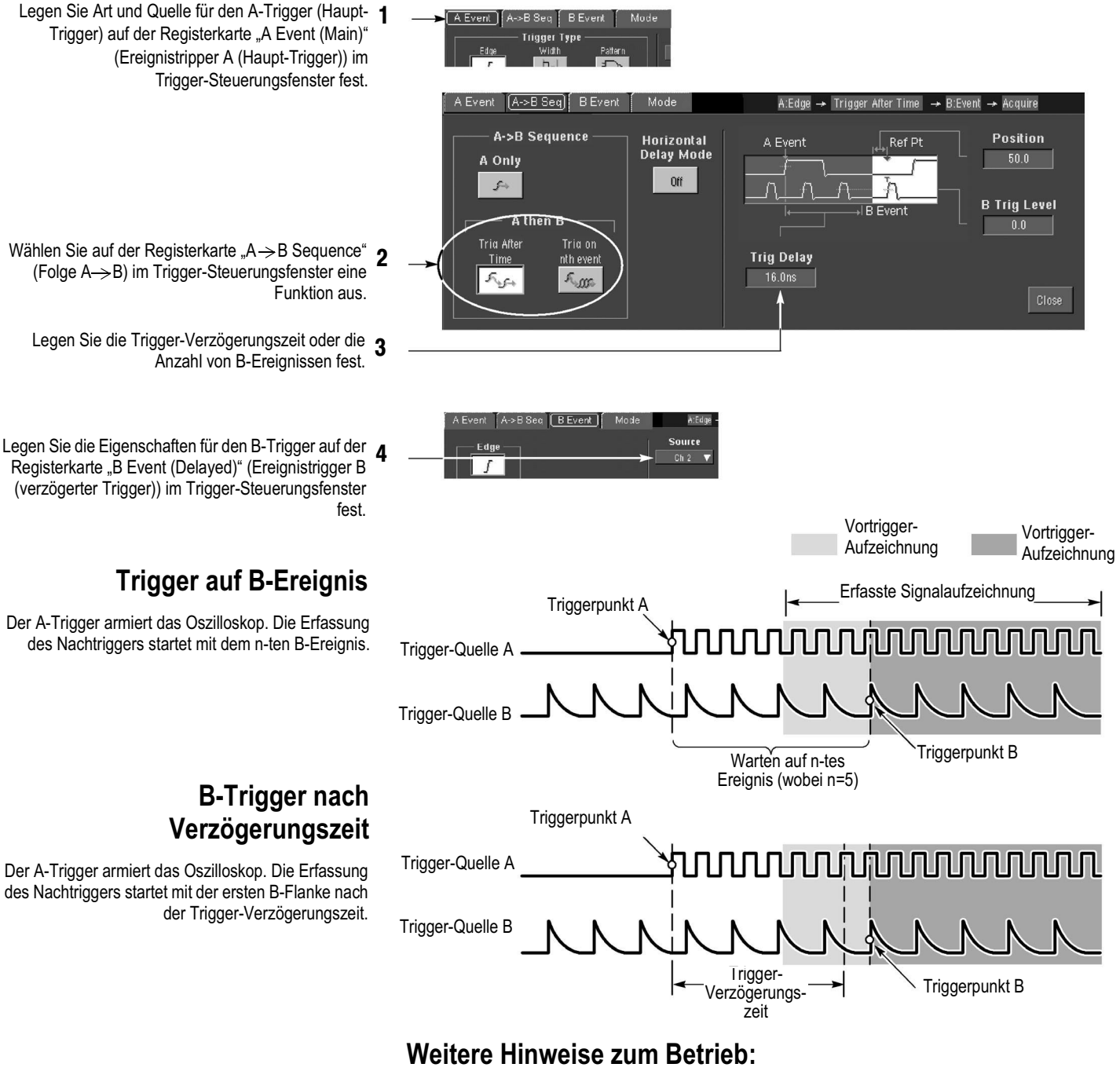

- Die B-Trigger Verzögerungszeit und die horizontale Verzögerungszeit sind voneinander unabhängige Funktionen. Wenn Sie eine Trigger-Bedingung entweder nur mit dem A-Trigger oder mit dem A- und B-Trigger zusammen aufstellen, können Sie die horizontale Verzögerung verwenden, um die Erfassung weiter zu verzögern.
- Wenn der B-Trigger verwendet wird, kann als A-Trigger eine der folgenden Trigger-Arten verwendet werden: Flanke, Glitch, Impulsbreite oder Timeout. Der B-Trigger ist immer eine Flankenart.

### Durchführen von Maskentests

#### (CSA7000, bei der Serie TDS6000 und TDS7000 optional)

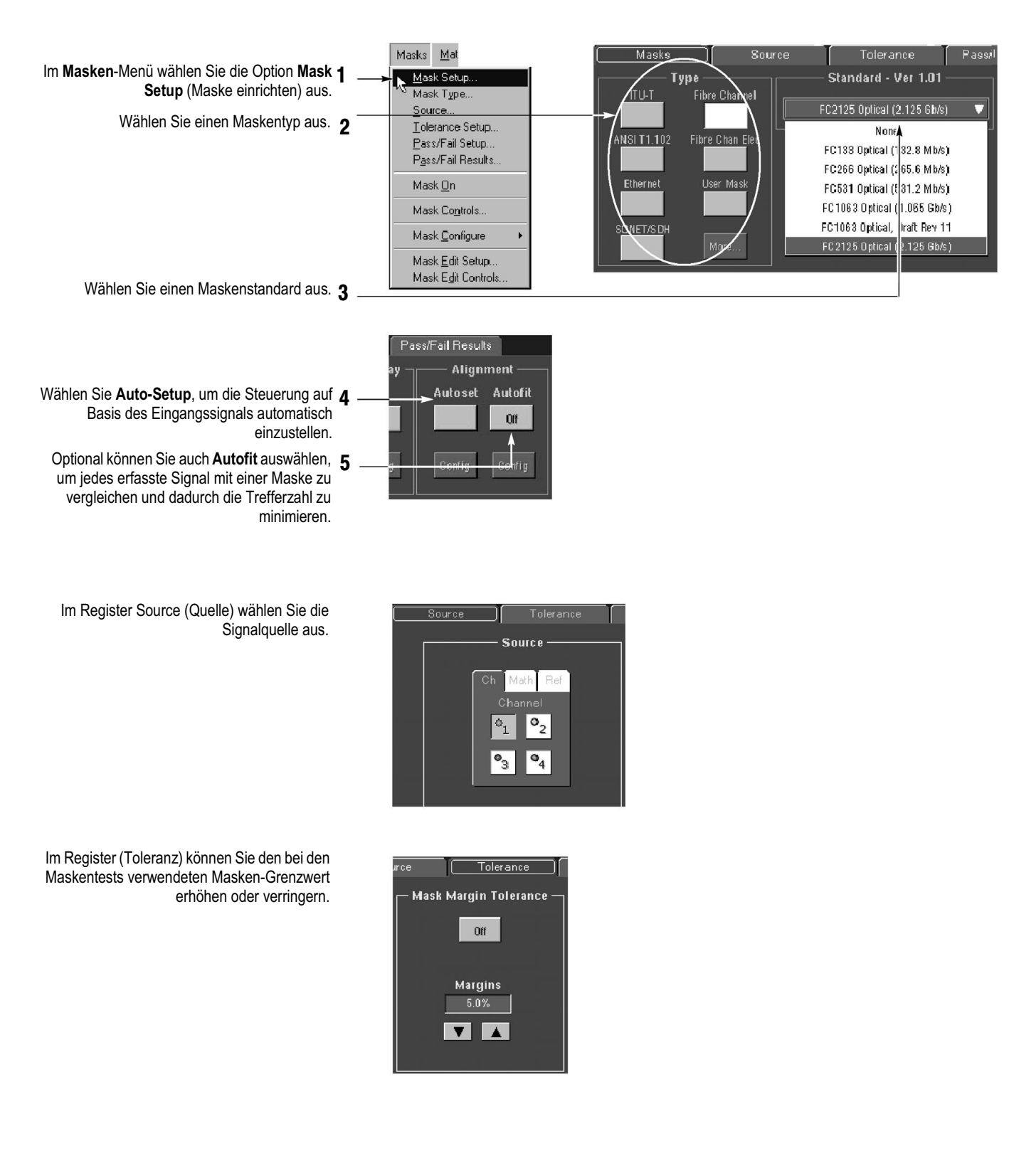

# Einrichten von Pass/Fehler-Maskentestverfahren und Anzeigen

der Ergebnisse (CSA7000, bei der Serie TDS6000 und TDS7000 optional)

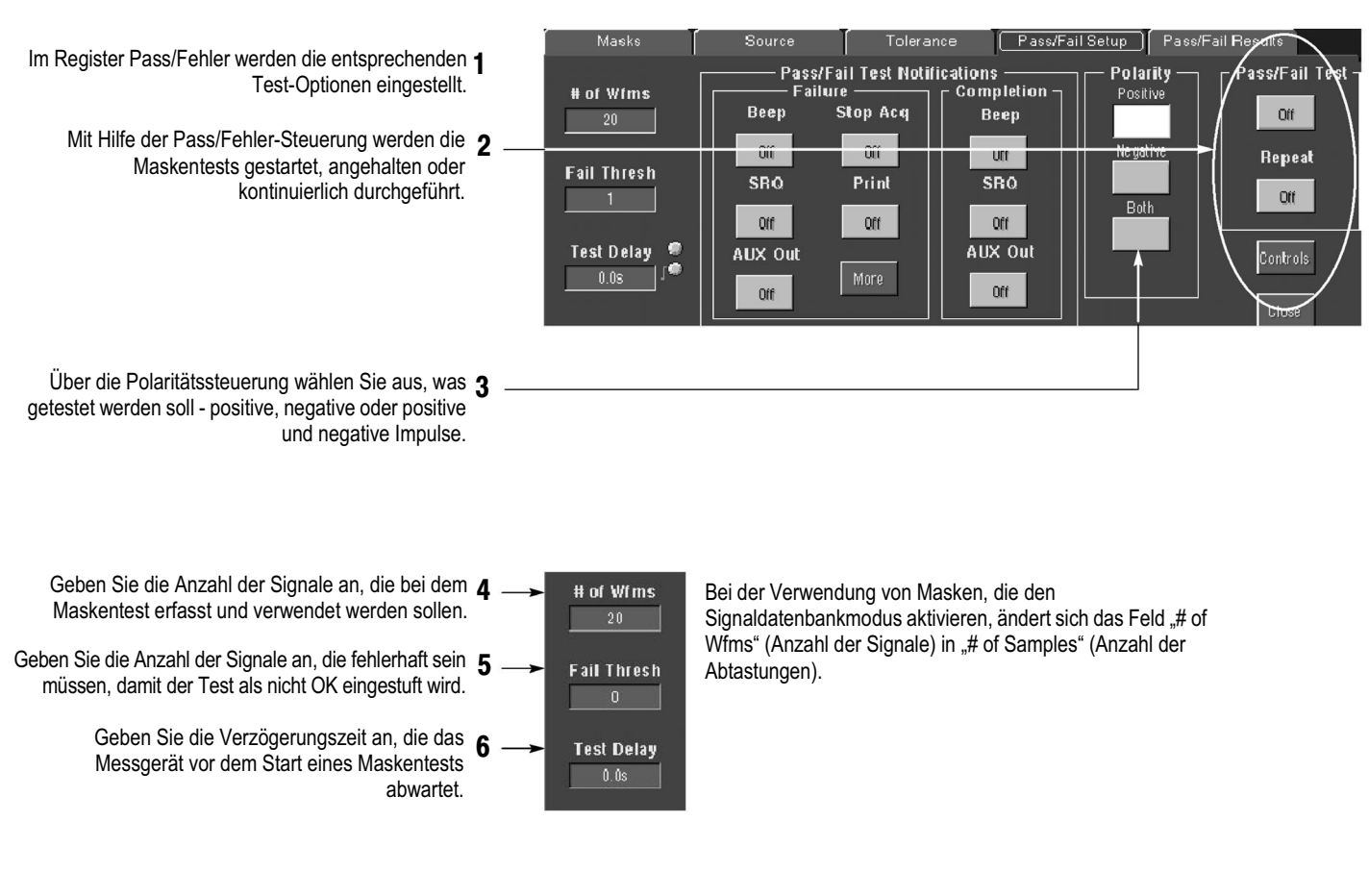

Verwenden Sie die Pass/Fehler-Testbenachrichtigung, um festzulegen, wie Sie über einen auftretenden Fehler und über einen abgeschlossenen Test informiert werden wollen.

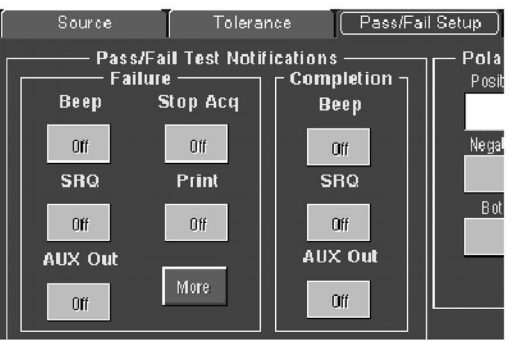

Im Register Pass/Fehler können Sie die Ergebnisse des Maskentests einsehen.

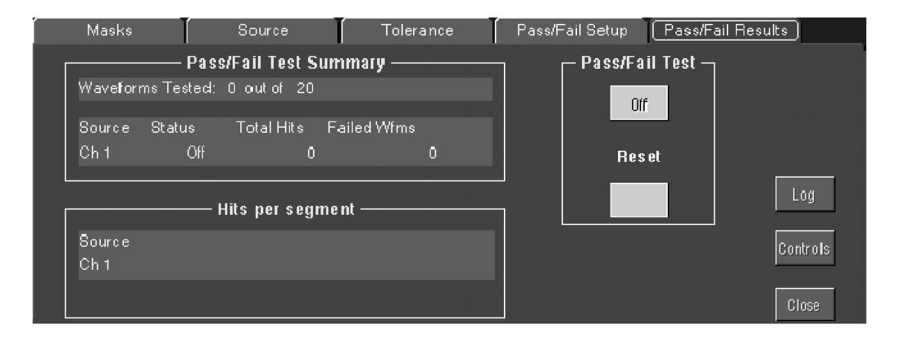

### Ausführen von automatischen Messungen

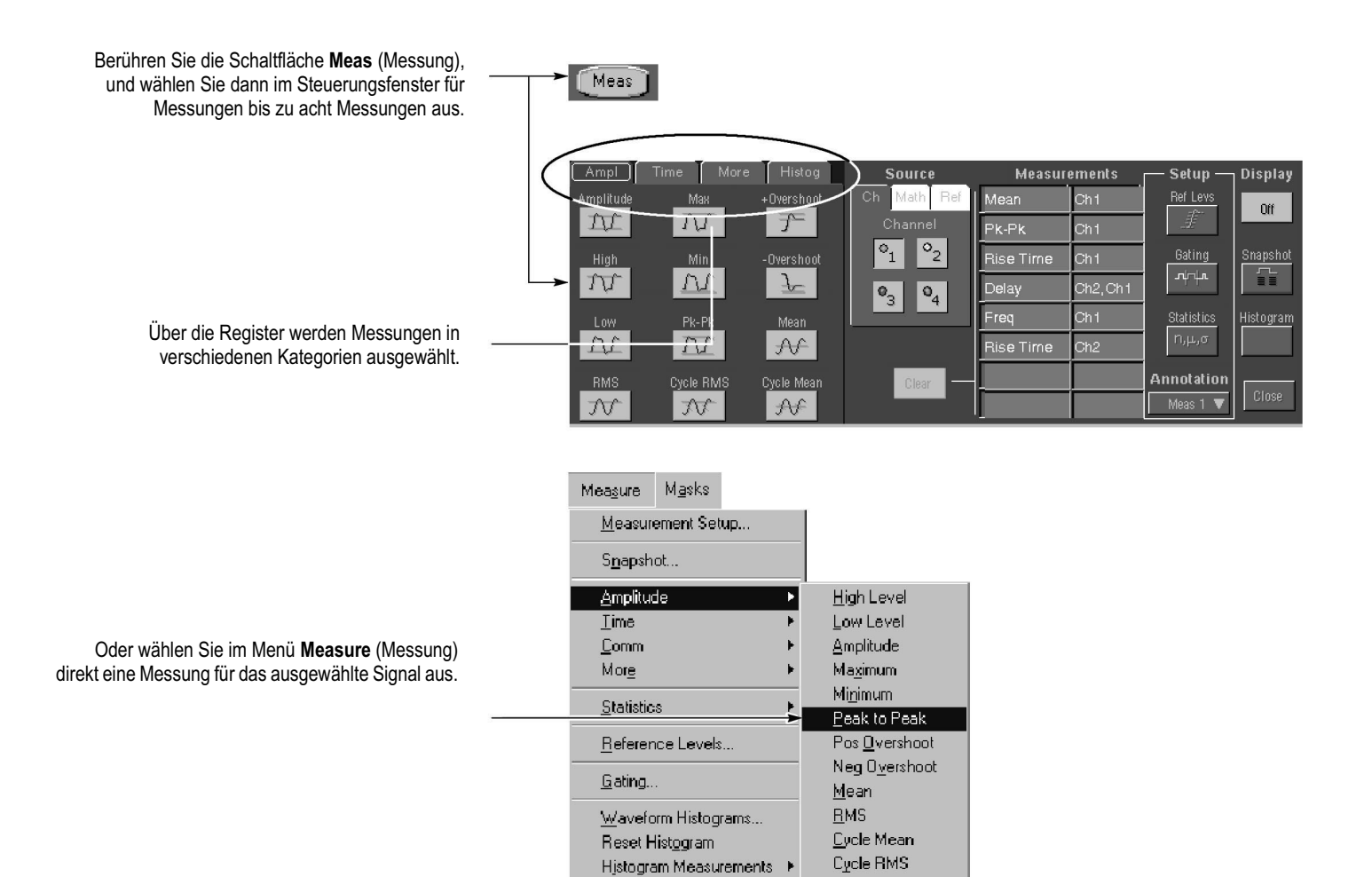

#### Auswahloptionen für automatische Messungen

| Amplitude              |                   | Time                           |                              | More                        | Histogram                      |                   | Comm<br>bei der Serie TDS6000 und TDS7000 optional |            |                |
|------------------------|-------------------|--------------------------------|------------------------------|-----------------------------|--------------------------------|-------------------|----------------------------------------------------|------------|----------------|
| Amplitude              | .Ţ_Ţ_Ţ_<br>Max    | <br>Rise Time                  | _⊀ ≹_<br>Positive<br>Width   | Area                        | ∽ <sup>n</sup><br>Wfm<br>Count | لمله<br>Max       | ExtRatio                                           | Eye Height | Еуе Тор        |
| ירֻרָּדָיַדָּי<br>High | <u>ſ┐ſ</u><br>Min | Fall Time                      | →+<br>Negative<br>Width      | Cycle Area                  | Hits in<br>Box                 | Min               | Ext Ratio %                                        | Eye Width  | Eye Base       |
| <u> </u>               | <u> </u>          | _+-t<br>Positive<br>Duty Cycle | ∱∱<br>Negative<br>Duty Cycle | JAN<br>Phase                | Peak<br>Hits                   | Pk-Pk             | Ext Ratio (dB)                                     | Crossing % |                |
| JU<br>RMS              | Cycle<br>RMS      | _ł _ł _                        | * <del>_</del><br>Delay      | _+ि⊥T⊥T+L<br>Burst<br>Width | Median                         | Mean              | Jitter P-P                                         | Noise P-P  | Cyc Distortion |
| Positive<br>Overshoot  | -AA-<br>Mean      | _t _t<br>Frequency             |                              |                             | Std Deviation                  | $\mu \pm 2\sigma$ | Jitter RMS                                         | Noise RMS  | Q-Factor       |
| Negative<br>Overshoot  | Cycle<br>Mean     |                                |                              |                             | μ ± 1σ                         | μ ± 3σ            | Jitter 6ơ                                          | S/N Ratio  |                |

#### Anpassen von automatischen Messungen

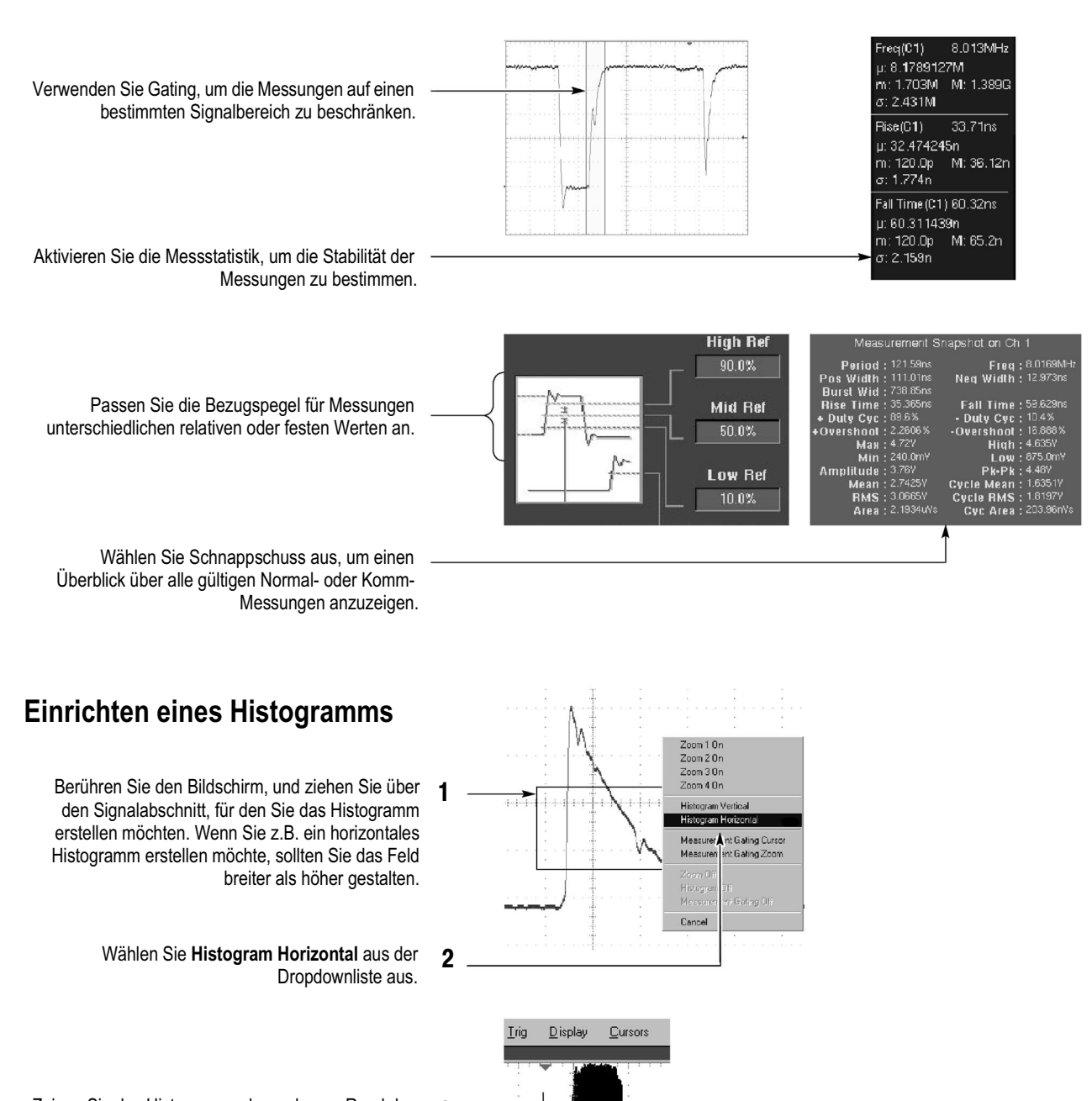

Zeigen Sie das Histogramm oben oder am Rand des Rasters an.

- Wenn Sie am Histogramm Einstellungen vornehmen möchten, verwenden Sie das Histogramm-Steuerungsfenster. Im Measure-Menü (Messung) wählen Sie die Option Waveform Histograms (Signalhistogramme) aus.
- Nehmen Sie für die Histogrammdaten automatische Messungen vor. Weitere Informationen dazu finden Sie auf der vorhergehenden Seite.

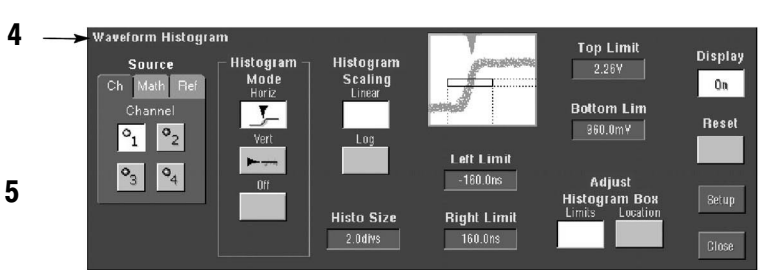

#### Ausführen von Messungen mit Cursorn

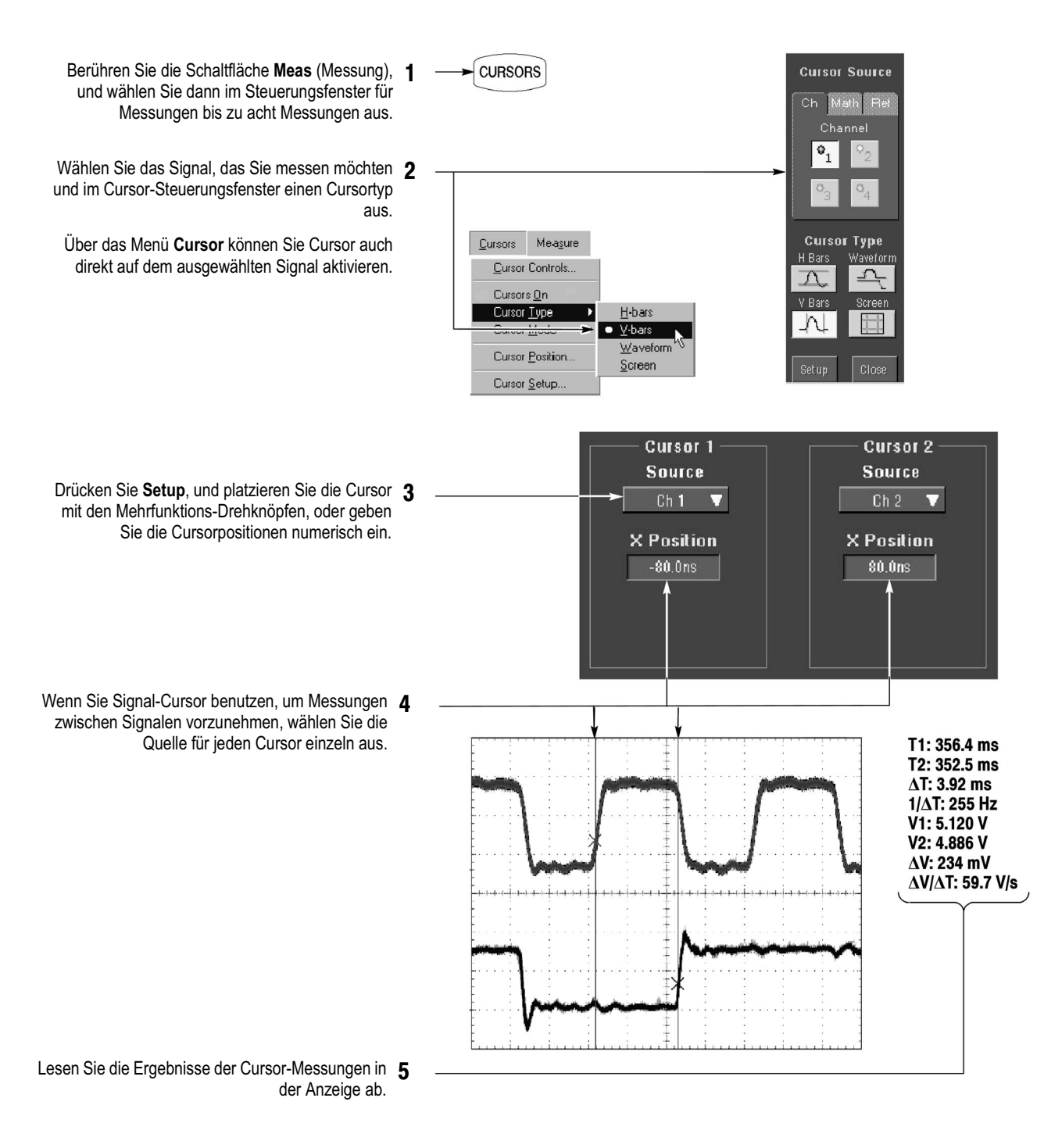

#### Weitere Tipps zu Messungen mit Cursorn:

- Sie können die Cursor so einstellen, dass sich diese gemeinsam bewegen, indem Sie den Cursormodus "Tracking" (Gekoppelt) auswählen. Wenn Sie dagegen den Cursormodus "Independent" (Unabhängig) auswählen, bewegen sich die Cursor unabhängig voneinander.
- Wenn Sie das Zoomraster verwenden, können Sie einen Cursor direkt auf einem bestimmten Signalpunkt platzieren, um präzise Messungen vorzunehmen.
- Sie können Cursor auch verschieben, indem Sie diese berühren oder darauf klicken, und sie dann auf eine neue Position ziehen.

### Verwenden von berechneten Signalen

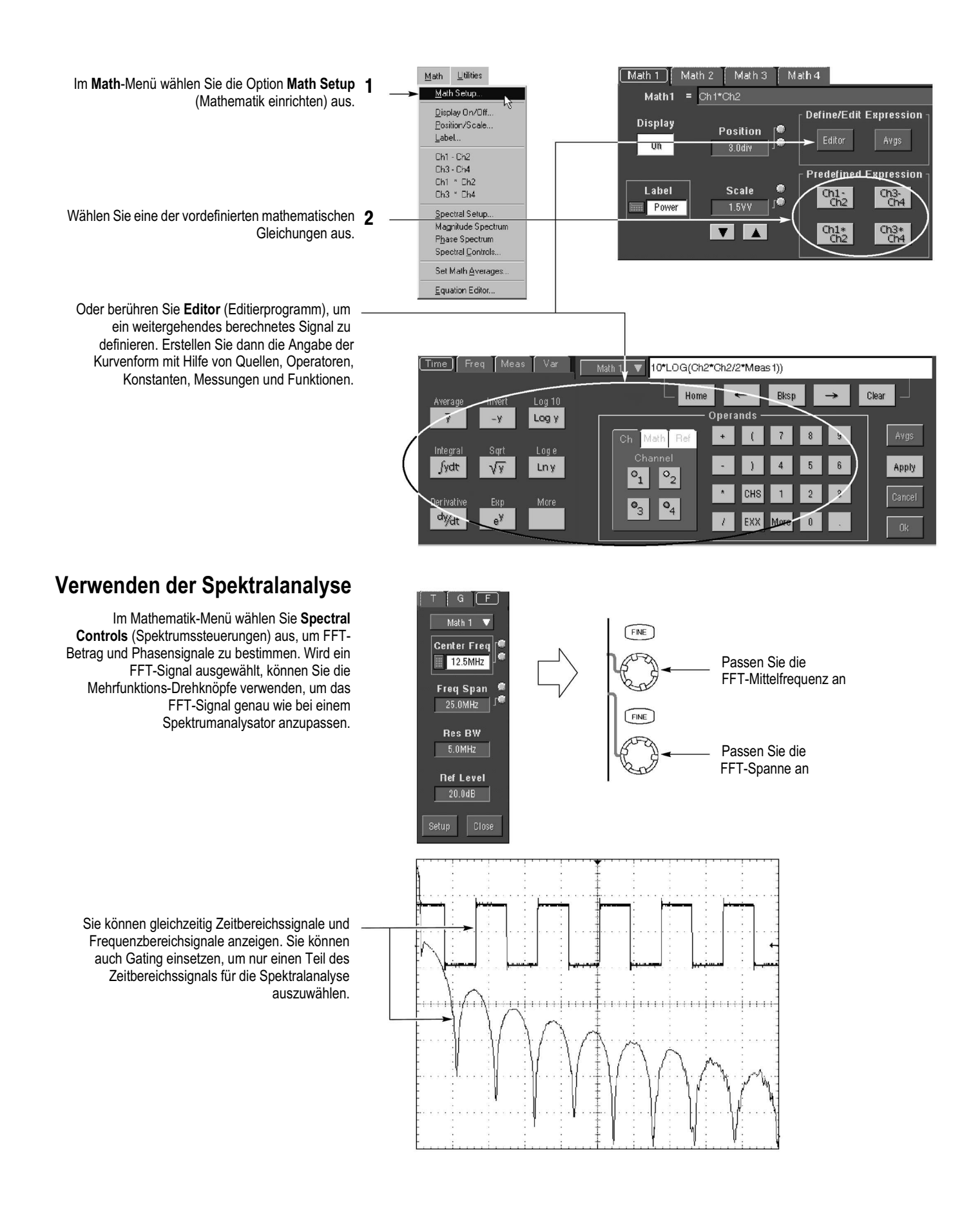

### **Speichern von Informationen**

Zum Speichern oder Abrufen von Signalen wählen Sie im Menü Datei zuerst **Reference Waveforms** (Referenzsignale) und dann **Save Wfm...** (Signal speichern) oder **Recall Wfm...** (Signal abrufen) aus.

Oder Sie berühren die Schaltfläche Refs.

- Verwenden Sie die Steuerungsfenster für **2** Referenzeinstellungen, um ein direkt erfasstes Signal an einem der vier nichtflüchtigen Speicherorte für Referenzsignale zu speichern. Sie können diese Signale auch als Referenzsignale anzeigen.
- Wählen Sie **Save Wfm to File** (Signal in Datei **3** speichern), um das direkt erfasste Signal auf einem Festplattenlaufwerk zu speichern. Sie können ein auf einem Datenträger gespeichertes Signal zur Anzeige in einem der internen Speicherorte für Referenzsignale abrufen.

#### Speichern und Abrufen von Geräteeinstellungen

Zum Speichern einer Geräteeinstellung wählen Sie im Menü File (Datei) die Option Setup (Einstellung) aus.

Oder berühren Sie die Schaltfläche "Setups" (Einstellungen).

Verwenden Sie das Steuerungsfenster für **2** Einstellungen, um die aktuelle Einstellung an einem von zehn internen Speicherorten zu speichern. Mit der Popup-Tastatur können Sie Bezeichnungen für die Einstellungen eingeben, damit Sie diese leicht unterscheiden können.

Oder wählen Sie **Save Settings to File** (Einstellungen in Datei speichern), um die aktuelle Einstellung auf einem Festplattenlaufwerk zu speichern. Sie können eine beliebige, auf Festplatte gespeicherte Einstellung abrufen und dann für den schnelleren Zugriff an einem internen Speicherort für Einstellungen speichern.

Wenn Sie am Oszilloskop einen bekannten **3** voreingestellten Status wiederherstellen möchten, drücken Sie auf dem Bedienfeld die Taste **DEFAULT SETUP** (GRUNDEINSTELLUNG).

Oder Sie wählen im Menü File die Option Recall Default Setup (Grundeinstellung abrufen) aus.

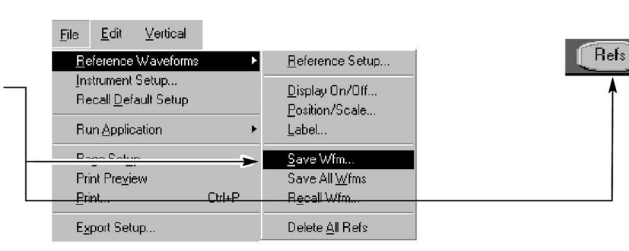

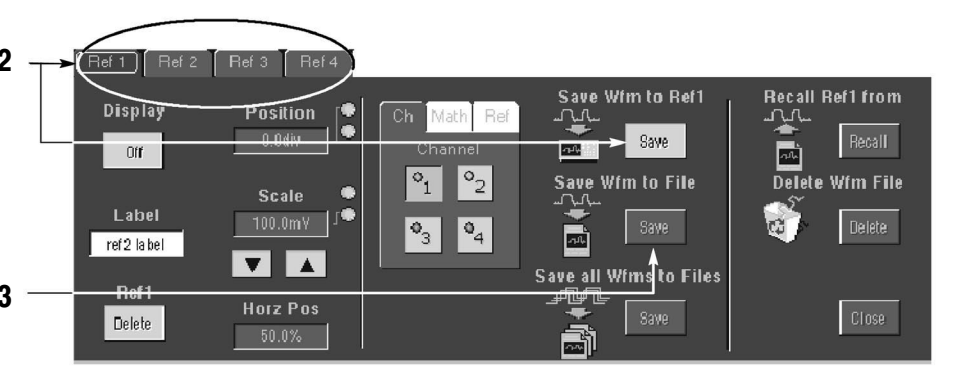

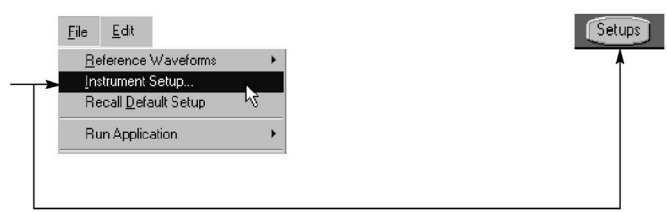

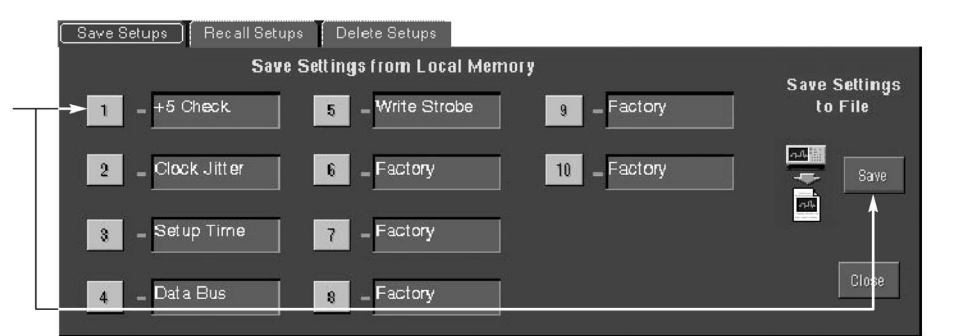

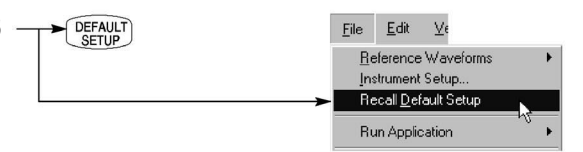

#### Drucken

Wenn Sie eine Papierversion auf einem angeschlossenen Drucker oder Netzwerkdrucker drucken möchten, drücken Sie am Bedienfeld die Taste **PRINT** (DRUCKEN).

Oder wählen Sie **Print** im Menü **File** (Datei). Falls erforderlich können Sie im Dialogfeld "Page Setup" (Seiteneinstellung) die Seitenausrichtung ändern.

Das Dialogfeld "Page Setup" enthält außerdem — Optionen für die Farbskala sowie eine Tintensparfunktion. Diese Funktion dient zur Optimierung der angezeigten Farben und Graustufen, wenn auf weißem Papier gedruckt wird.

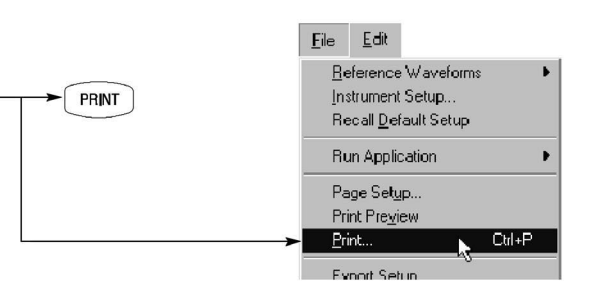

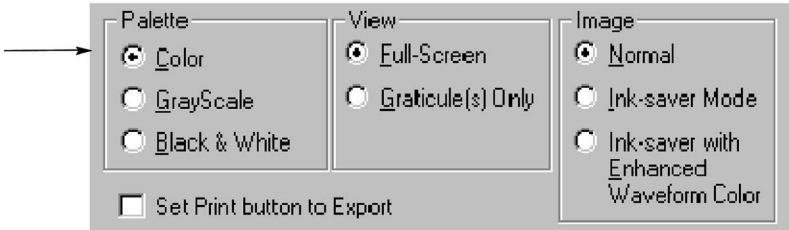

-1584546339,-1587249060,-1589804913,-1592213660, -1594475079,-1612554849,-1598555107,-1600373340, -1602043480,-1667708016,-1604038032,-1606163058

### Kopieren und Exportieren von Messergebnissen

Edit <u>V</u>ertical Ctrl+C Сору Zum Kopieren von Informationen können Sie die Select for Copy Full Screen (bitmap) Windows-Zwischenablage verwenden. Wählen Sie <u>G</u>raticule (bitmap) Copy Setup. Waveform (data) einfach das Element aus, das Sie kopieren Measurement (data) möchten, kopieren Sie es, und fügen Sie es dann in eine andere Windows-Anwendung ein. ELX-3564 System Controller Test Report iaptsbabnd. Tgdjip tabdaba ir wesbe i sanip urstv. Tname dop uraven shjdoo Uismnd tegd ELX-3564 Tgöj ty tebilika iz weste belet) yekisp pojd, følid gago døsbipo os dgid offas. Reihl sanja astv. Tanase dog utværa ski jelosih dogove inværs, itggjan da kelet b veiki jes usdekdamdjärf. Lista riggs tio ralle av ELX3554 rindjes. We ysop glatt re, tæred s inskringtabetond. Egdi ty tebilöri i verke bekt/yekisp pojd, yttat gje skolopio os dgid offast. Reihl sam sett. Tanase dog utvær Sie können Signaldaten in eine durch Kommata . -1420379613,-1400249222,-1407839845,-1415300200, -1422629596,-1429827356,-1436892813,-1443825313, unterteilte ASCII-Datei exportieren, die in einem -1479636700, -1457288891, -1463818722, -1529021630, Tabellenkalkulations- oder Datenanalyseprogramm -1520765593,-1541896902,-1488577715,-1494424516, verwendet werden kann. Wählen Sie Export Setup -1500133037,-1505702749,-1511133139,-1516423702, -1521573950, -1526583406, -1531451606, -1536178099, (Setup exportieren) im Menü File, um den Inhalt der -1540762450, -1545204233, -1549503037, -1553658465, Ausgabe und das Format von Bildern, Signalen -1557670132,-1561537666,-1565260711,-1568838922, oder Messungen festzulegen. -1572271966, -1575559528, -1578701302, -1581696998,

## Verwenden von Applikationssoftware

Auf dem Oszilloskop kann auch optionale Applikationssoftware installiert und ausgeführt werden. Diese Software-Pakete bieten erweiterte Funktionen und unterstützen zahlreiche Anwendungen. Unten werden zwei Beispiele vorgestellt (eventuell sind zusätzliche Programmpakete verfügbar). Nähere Informationen erhalten Sie bei Ihrem Tektronix-Händler.

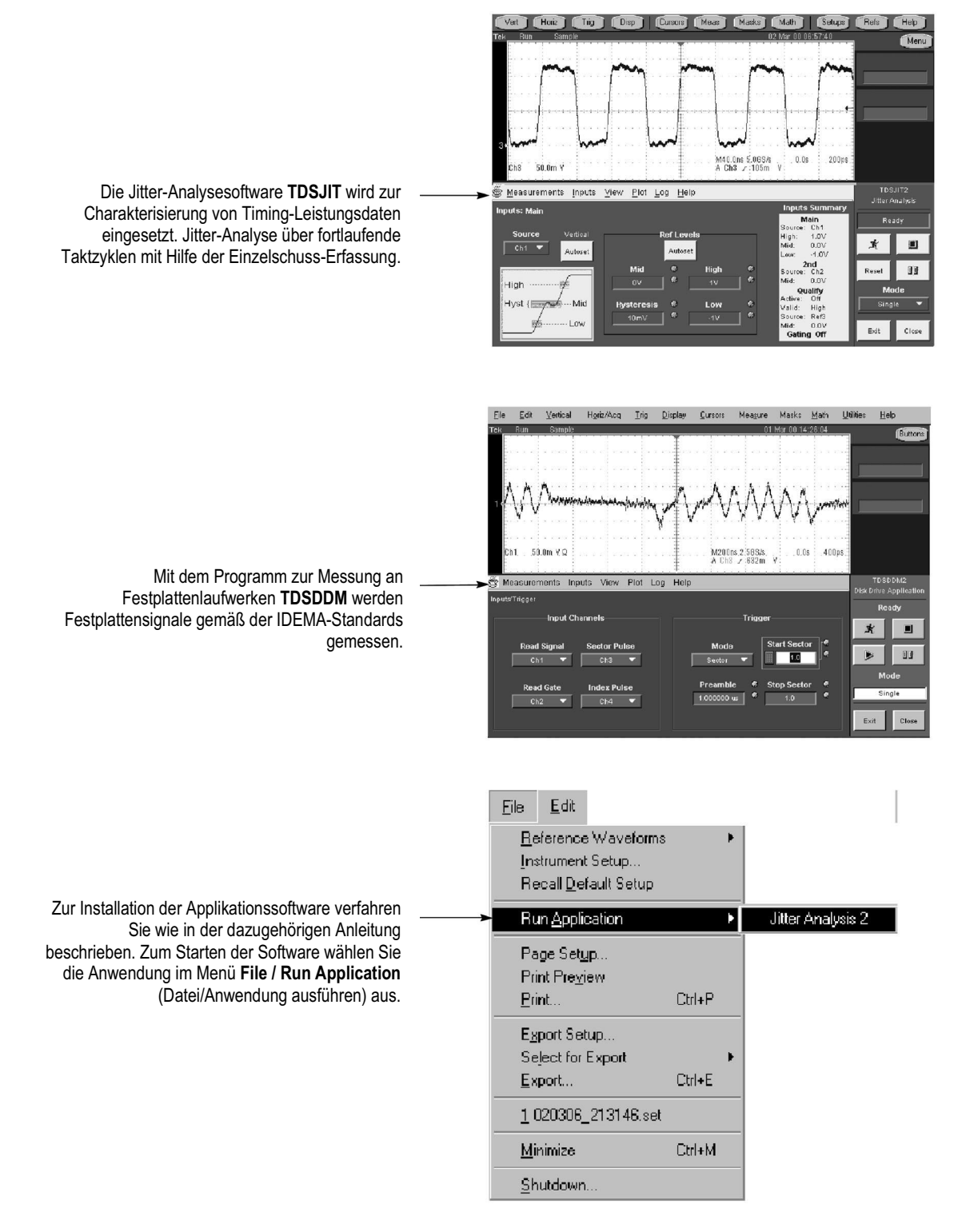

### Verwenden von Applikationssoftware

Wie jeden beliebigen Computer unter Microsoft Windows können Sie auch das Oszilloskop in ein Netzwerk einbinden, um über das Netzwerk zu drucken, Dateien auszutauschen, auf das Internet zuzugreifen und andere Kommunikationsfunktionen auszuführen.

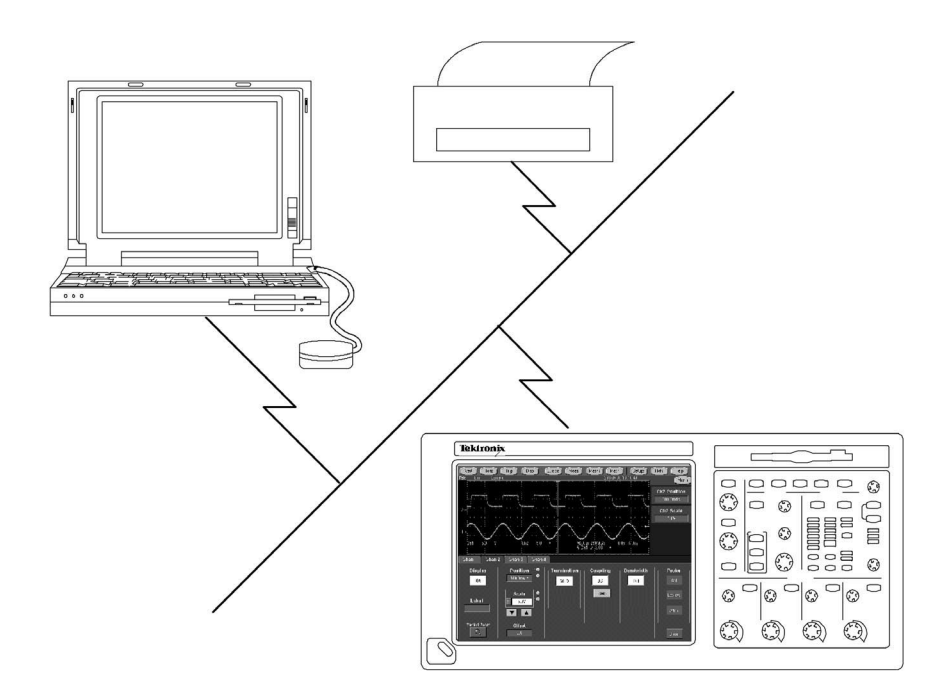

### Verwendung von zwei Monitoren

Schließen Sie Tastatur, Maus und Monitor an das Oszilloskop an und konfigurieren Sie Windows für den Betrieb mit zwei Monitoren. So können Sie mit dem Oszilloskop arbeiten und gleichzeitig die gesamten Funktionen von Windows und anderen installierten Programmen nutzen.

Schließen Sie den Monitor an den oberen SVGA-Anschluss auf der Rückseite des Oszilloskops an. Im Windows-Register "Einstellungen" stellen Sie im Dialogfeld "Bildschirmeinstellungen" den Betrieb mit zwei Monitoren ein.

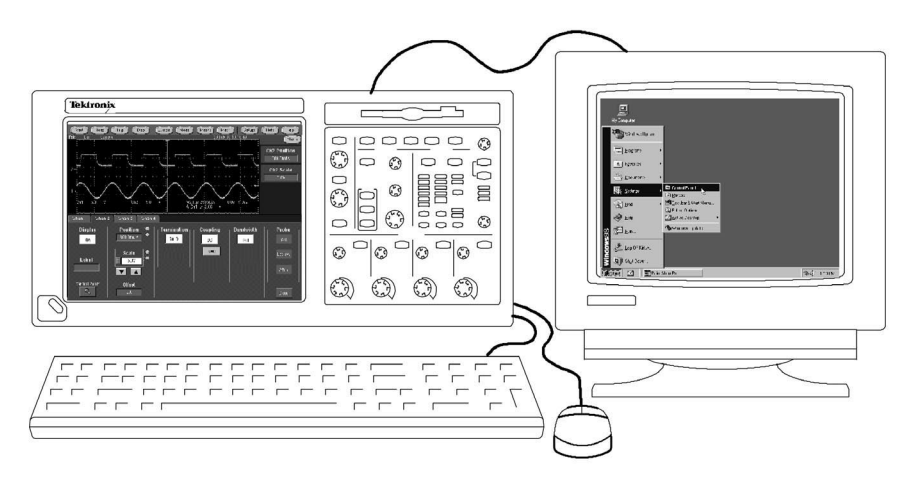

### Zugriff auf das Hilfesystem

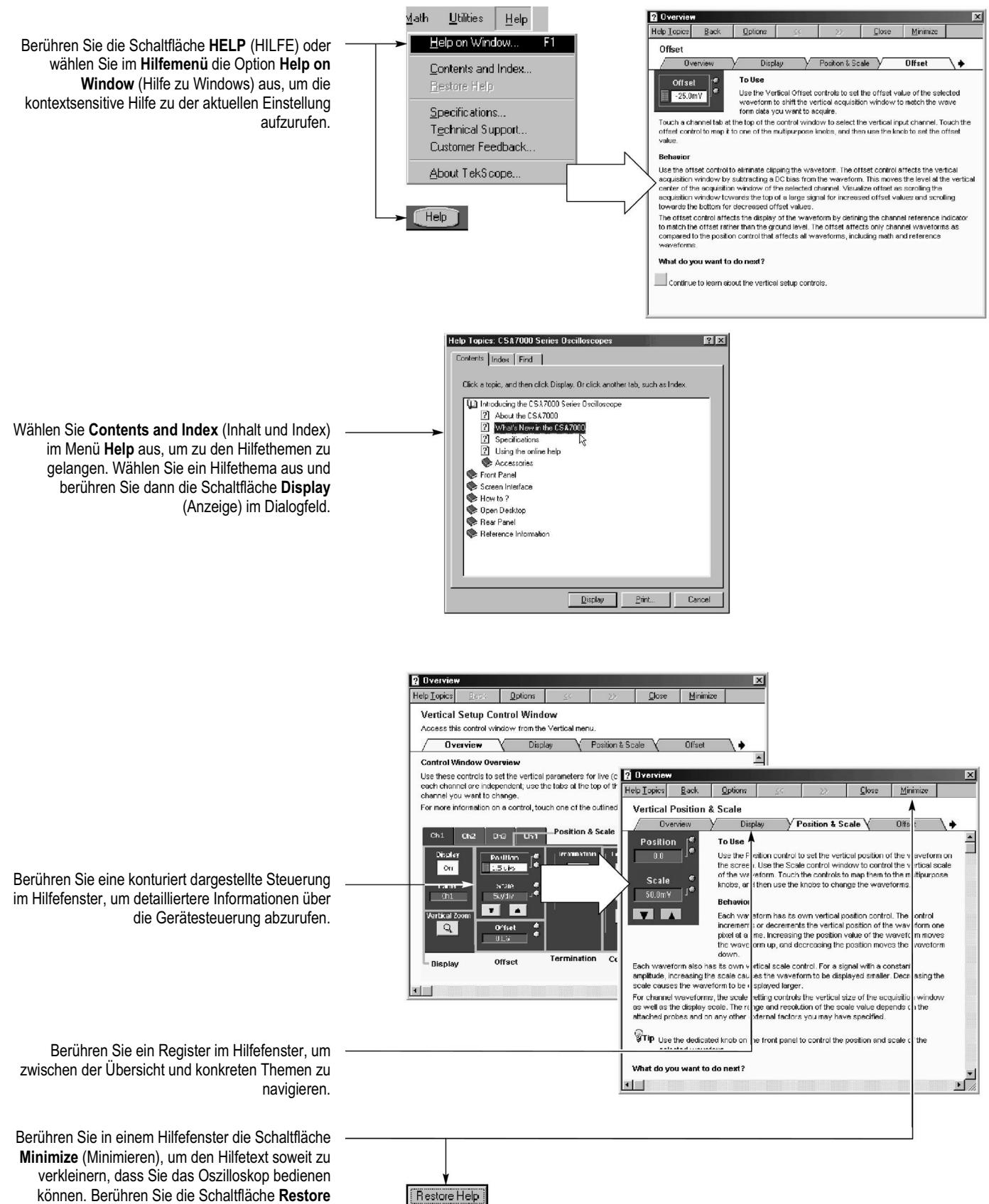

können. Berühren Sie die Schaltfläche Restore Help (Hilfe wiederherstellen), um das letzte Hilfsthema erneut anzuzeigen.

### Ein- und Ausgänge auf der Frontplatte

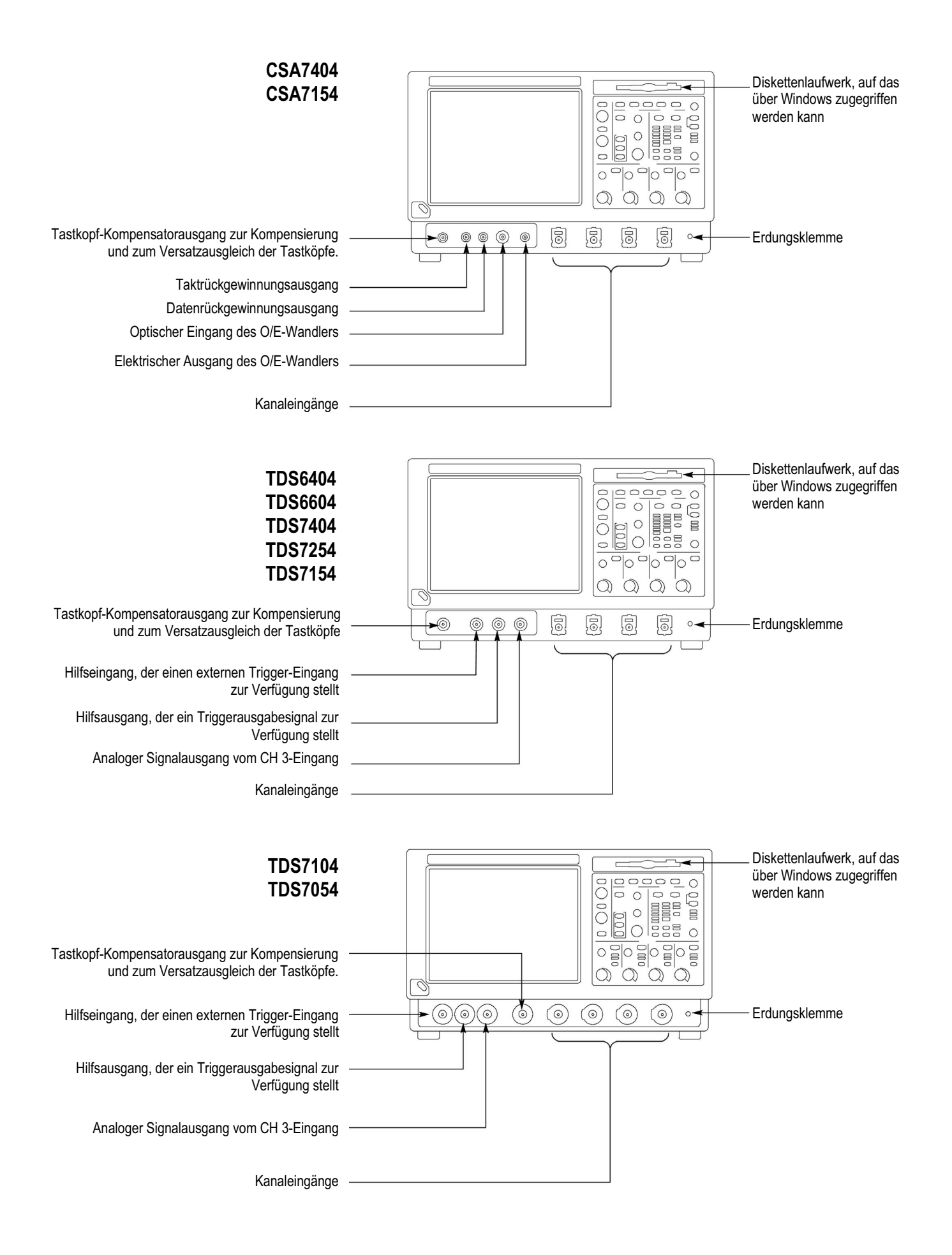

#### Ein- und Ausgänge auf der Geräterückseite

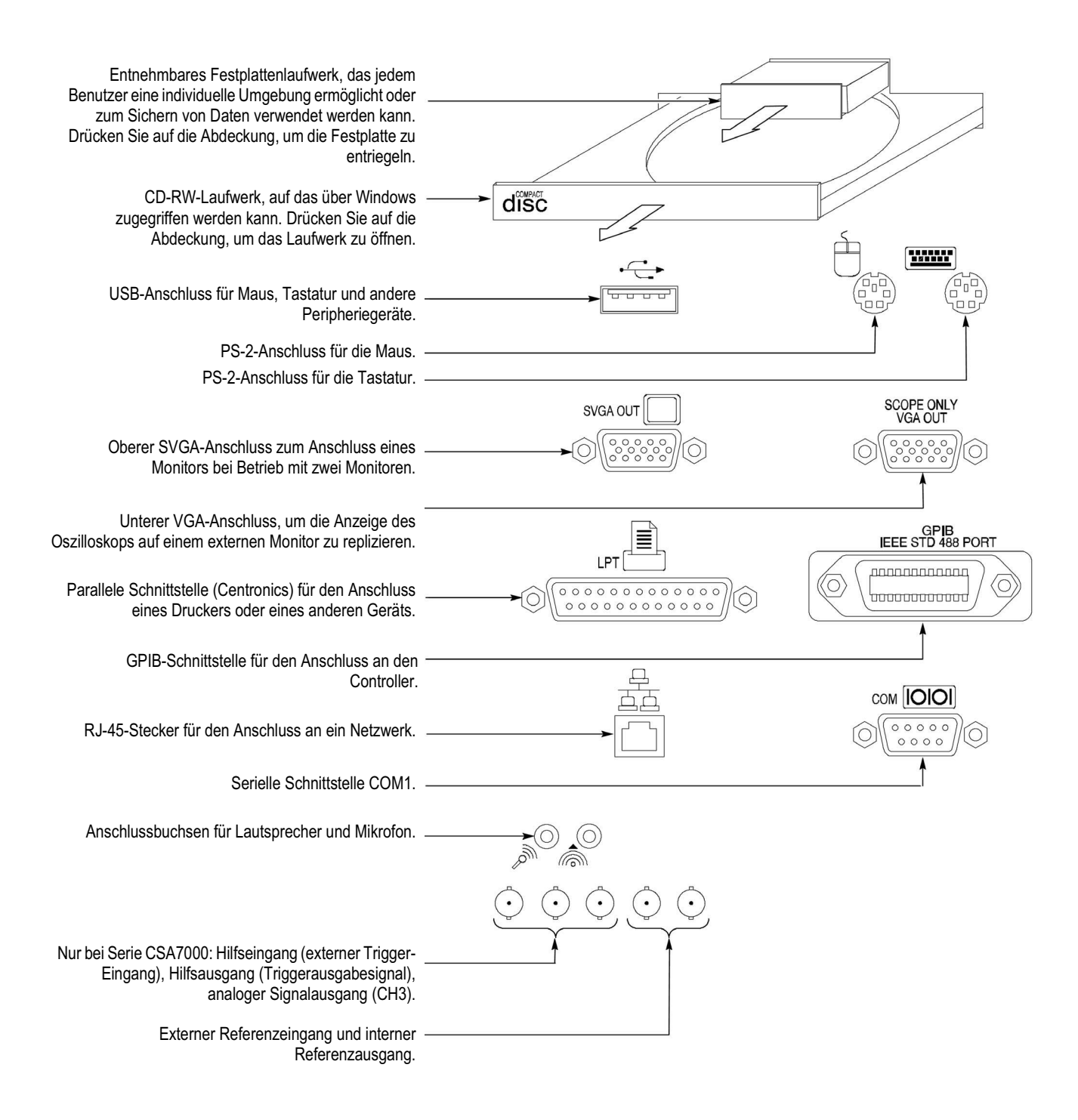

### Empfohlene Tastköpfe und Zubehörteile

CSA7404, CSA7154, TDS7404, TDS7254, TDS7154, Serie TDS6000

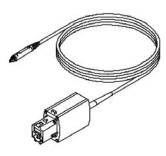

Aktiver 4 GHz-Tastkopf P7240 für allgemeine Anwendungen

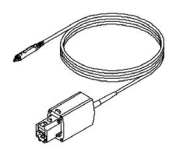

Differenztastkopf P7330 für Differenzsignale und rauscharme Anwendungen

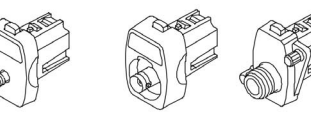

#### TDS7104, TDS7054

TCA-SMA, TCA-BNC 50W und TCA-N Adapter für Tastköpfe und Kabel

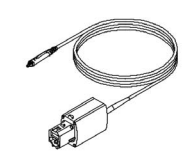

Aktiver 6 GHz-Tastkopf P7260 5x/25x

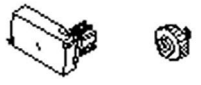

Nur Serie CSA7000. O/E-auf-TekConnect- und O/E-auf-SMA-Adapter für O/E-Wandler

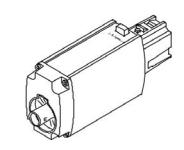

 $\begin{array}{l} \text{Pufferverstärker TCA-1MEG} \\ \text{Anschluss 1} M\Omega \text{ Zubehör} \end{array}$ 

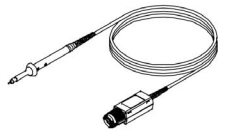

Passive Tastköpfe P6139A für allgemeine Anwendungen

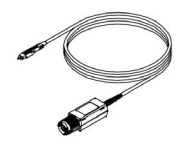

Differenztastköpfe P6247 und P6248 für Differenzsignale und rauscharme Anwendungen

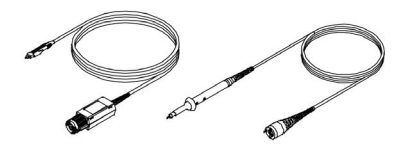

Aktive Tastköpfe P6243 und P6245 oder Tastkopf P6158 mit geringer kapazitiver Belastung für Hochgeschwindigkeitsanwendungen

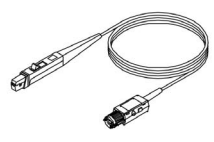

Stromzange TCP202 für allgemeine Anwendungen